To create two closed paths from the ellipse you just cut, do the following:

- Make sure the Auto-Close On Cut button is enabled (the button is depressed)
- 2. Click the bottom of the ellipse with the Knife tool.

There are now two closed semicircles. Because they are closed, the fill is visible again.